# **Pulsebit EX**

#### Personal ECG Tracker

#### Quick Guide

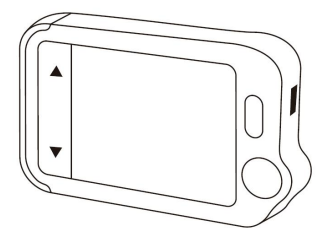

#### Model: PB-20

English | Deutsche | Italiano | Español | Français

#### Table of contents

| 1. Disclaimer                                 | 2  |
|-----------------------------------------------|----|
| 2. Caution                                    | 1  |
| 3. Unpacking                                  | 1  |
| 4. About the Main Unit                        | 2  |
| 5. ViHealth App                               | 2  |
| 6. Desktop Software                           | 3  |
| 7. Set Up.                                    | 4  |
| 7.1 Charging                                  |    |
| 7.2 Power On/Off                              | 4  |
| 7.3 Initial Settings                          | 4  |
| 7.4 First Check                               | 5  |
| 7.5 View Results                              | 6  |
| 7.6 Reviewing Records                         | 6  |
| 7.7 Syncing data to ViHealth App              | 7  |
| 7.8 Using the Software "Pulsebit Browser Pro" | 10 |
| 8. Exploring More Features                    | 11 |
| 8.1 Choosing Different ECG Types              | 11 |
| 8.2 Using the ECG Cable for Heart Checks      | 12 |
| 8.3 About Reusable Electrodes                 | 13 |
| 8.4 Understanding the Results                 | 13 |
| 8.5 Settings                                  | 14 |
| 9. Troubleshooting                            | 15 |
| 10. Specifications                            | 16 |
| •                                             |    |

# 1. Disclaimer

This equipment is not a medical device and should not be used for any medical purposes or any medical conditions. This product is intended only for general wellness use.

# 2. Caution

• This product is NOT for people with a pacemaker.

# 3. Unpacking

Main Unit; Quick Guide; Charging / Data Cable; ECG Cable; Reusable ECG Electrodes; Carry Case; Neck Strap

## 4. About the Main Unit

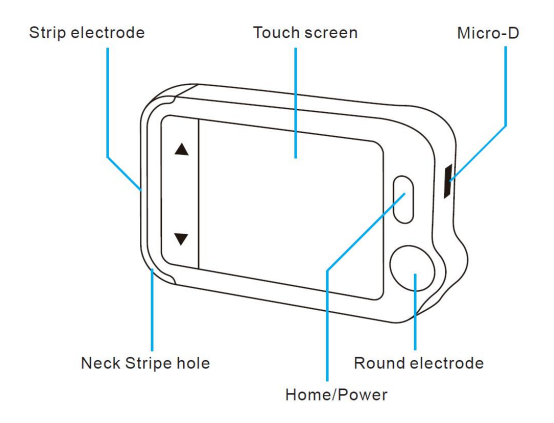

## 5. ViHealth App

You can use ViHealth app to synchronize and share your data.

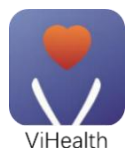

App name: ViHealth

iOS: App Store

Android: Google Play

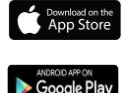

Use your mobile phone to search for **ViHealth** in the App Store or Google Play.

Download and install the ViHealth mobile app.

Caution:

#### Uninstalling the app will delete all data!

If you need to reinstall the app, please install the new version directly, it will automatically update the old version.

# 6. Desktop Software

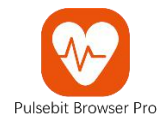

Use the desktop software to download your Pulsebit EX data

onto Windows or Mac.

Download this software from our support page:

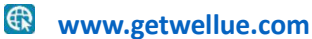

Menu: Support->PC Software

# 7. Set Up

#### 7.1 Charging

Connect the device to a standard USB charging adapter with the provided charging cable.

#### 7.2 Powering On/Off

Press and hold the home button for 1 second to power on, and

3 seconds to power off.

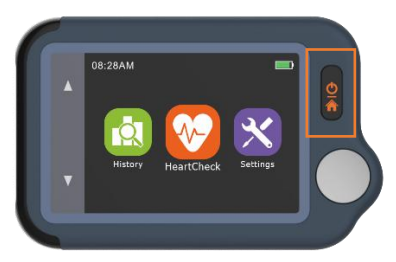

It will turn off automatically if it is not measuring or operating.

#### 7.3 Initial Settings

When the device is powered on for the first time, please set the current date and time.

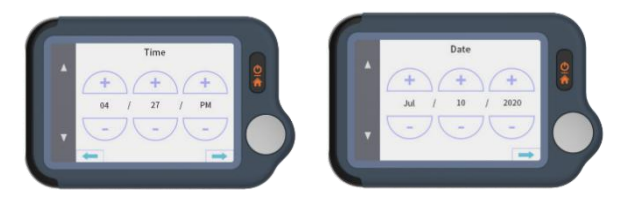

#### 7.4 First Check

 On the homepage, touch the Heart Check icon, then choose an ECG Type Lead II (Read notes).

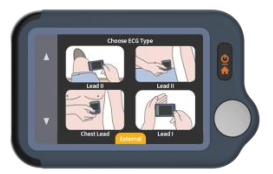

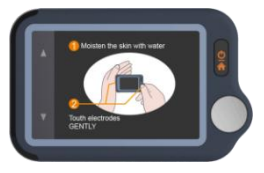

- 2) Hold the device as shown in the device display.
- Remain still and relaxed while taking measurements until complete. Next, the results will be displayed.

Note:

- Moisten skin (the area that the electrode touches) may help to get a better waveform.
- You can get different signal amplitudes from Lead I, Lead II, or Chest Lead. Usually, the signals from Lead II and Chest Lead are stronger

- For Lead I, rest your hands on a table or thigh to help you keep relax throughout the check. If your hand is trembling, try your left wrist or bicep instead of your left hand.
- Touching the rectangular electrode on the back of the device has little influence.

#### 7.5 View Results

There are 6 kinds of measurement results, Touch the " 🗴 " icon

to view the specific definitions

Touch the "" icon to replay the ECG waveforms.

Touch the " $\mathbf{C}$ " icon to take new measurements.

You can use the home button at any time to return to the

homepage or cancel taking measurements.

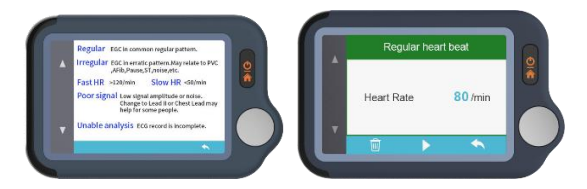

#### 7.6 Reviewing Records

On the homepage, touch the **History** icon to review your history results.

You can choose a record to review the results and touch "

icon to replay the recorded ECG waveforms.

Toch"<sup>[1]</sup> icon to delete the current record.

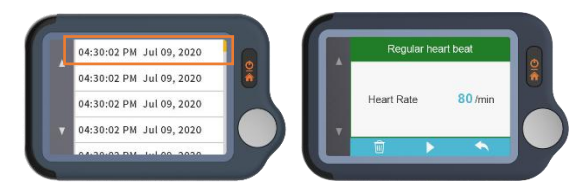

#### 7.7 Syncing Data to ViHealth App

Search for ViHealth in the App Store or Google Play.

Download and install the ViHealth mobile app.

 On the homepage, choose *Settings->Bluetooth* to turn on the device's Bluetooth.

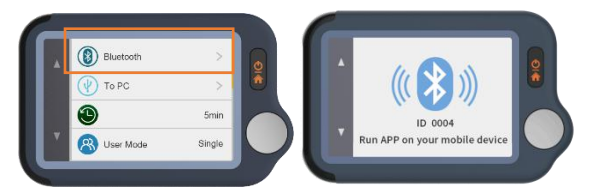

- 2) Switch on Bluetooth on your mobile phone.
- Run ViHealth on your mobile phone. (Please Always Allow location and storage permissions for the Bluetooth

connection and data storage.)

 Add a new device: The app will automatically search for devices and display them on the screen. Choose Pulsebit EX and wait for the data to download.

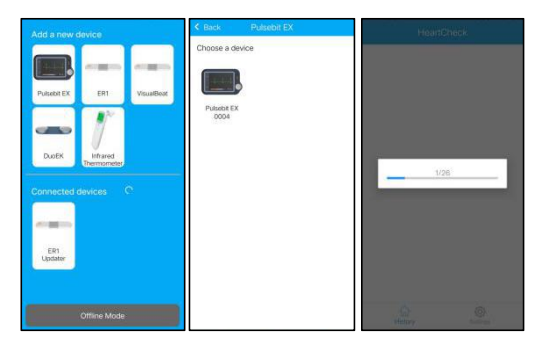

5) Review report: Choose a single record, and you can enter a detailed report.

| HeartCheck                           | 1            | KBack HeartCheck - B                                    |
|--------------------------------------|--------------|---------------------------------------------------------|
| 13:41:11 Jun 30, 2020<br>30s HR: 82  | 8 >          | 13:41:11 Jun 30, 2020<br>30s HR:82<br>Regular beat Lead |
| 13:38:15 Jun 30, 2020<br>30s HR: 73  | <b>8</b> >   | [. h.h.h.h.h.h                                          |
| 11:40:15 Jun 30, 2020<br>30s HR: 64  | <b>8</b> >   |                                                         |
| 11:39:05 Jun 30, 2020<br>30s HR: 66  | <b>8</b> >   |                                                         |
| 11:37:44 Jun 30, 2020<br>30s HR: 67  | 8            | nhhhh                                                   |
| 11:35:20 Jun 30, 2020<br>30s HR: 135 | <b>8</b> >   | hhhhhh                                                  |
| 11:34:18 Jun 30, 2020<br>30s HR:     | <b>(3)</b> > | huhuhuhuh                                               |
| 11:33:26 Jun 30, 2020                | <b>8</b> >   | I Materia in in                                         |

 Share report: On the report details page, tap the share button in the upper right corner to share your report.

| < Back                                                                                                    | HeartCheck - B                  | 5    |
|----------------------------------------------------------------------------------------------------|---------------------------------|------|
| 13:41:11 Jui<br>30s I<br>Regular hei                                                                                                    | n 30, 2020<br>HR:82<br>art beat | ed I |
| $\left[ \sqrt{2} - \frac{1}{2} \right] = \frac{1}{2} \left[ \sqrt{2} - \frac{1}{2} \right] = \frac{1}{2} \left[ \sqrt{2} - \frac{1}{2} \left[ \sqrt{2} - \frac{1}{2} \right] = \frac{1}{2} \left[ \sqrt{2} - \frac$ | huhuhu                          | hul  |
| ساسا                                                                                                    | nhuhuhu                         | h    |
| $\sim \sim$                                                                                                    | huhuhuh                         | Jr-  |
| huh                                                                                                    | hhhh                            | Jr.  |
| huh                                                                                                    | hhh                             | _h   |
| -hv <sup>h</sup>                                                                                                    | ununun                          | -Ir- |

 Delete a record: Choose a single record, swipe left to delete it.

Note: This operation will only delete the records in the app,

not the records on Pulsebit EX device.

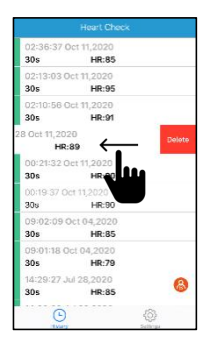

#### 7.8 Using the Software "Pulsebit Browser Pro"

Download the latest version from:

www.getwellue.com

Menu: Support->PC Software

Note:

- If you have downloaded the software before, please update it to the latest version.
- 2) Occasionally, firewall or anti-virus software may block "Pulsebit Browser". Allow it.
- *3) Please check the help document in the software for more information.*

Download and Install Pulsebit Browser Pro on your computer.

#### To export data:

- 1) Connect the device to the PC with the **provided cable**
- 2) On the device, enter Settings->To PC
- Run the software, click the Download Button to export the data on the device

With the software, you can view and print reports, which can also be exported as PDF files.

# 8. Exploring More Features

#### 8.1 Choosing Different ECG Types

Before taking measurements, you can choose different ECG types (Leads). Any results will be marked with the corresponding type.

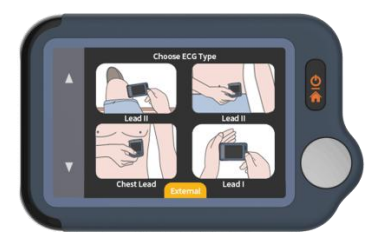

#### 8.2 Using the ECG cable for Heart Checks

1) Touch <HeartCheck> to start taking measurements; touch

the icon at the bottom to switch to External mode.

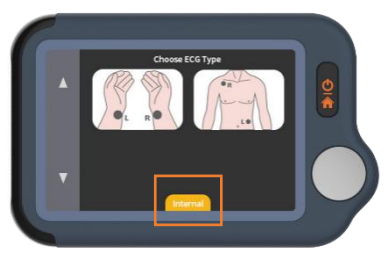

2) Insert the ECG cable into the Micro D port, adhere the

reusable electrodes onto your body as shown below.

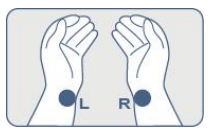

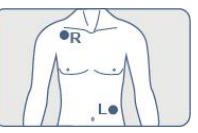

#### ★Tips:

- Use Lead II if signal is too low in Lead I
- Moisten skin (area that touch electrodes) if too dry
- Rest hands on table or thigh and keep relax
- Use the cable when you have difficulty to get stable ECG without cable

#### 8.3 About Reusable Electrodes

Please cover the white protective paperback and seal the electrode pads in the plastic bag after each use. We recommend replacing the electrodes after 50 uses. Electrode performance will decrease after excessive use. You can purchase more electrodes on Amazon or our website getwellue.com

| Heart Rate | The number of times your heart beats per          |
|------------|---------------------------------------------------|
|            | minute calculated from the ECG.                   |
|            | The reference range for adults is 50-100 beats    |
|            | per minute in a relaxed state and higher when     |
|            | stimulated. Control your maximum heart rate       |
|            | during fitness or exercise to avoid overstressing |
|            | the heart.                                        |
| ECG        | An electrocardiogram (ECG) is a test that records |
|            | the heart's electrical activity.                  |
|            | Regular heart beat - the recorded ECG shows a     |

#### 8.4 Understanding the Results

|                      | usual and regular pattern.<br>Irregular heart beat - the recorded ECG shows<br>an erratic pattern. It may be caused by<br>overstressing the heart or other conditions. |
|----------------------|----------------------------------------------------------------------------------------------------|
| Poor<br>signal       | Low signal amplitude or noise. Changing to<br>Mode II may help.                                                                                                    |
| Unable<br>to analyze | ECG recording is incomplete.                                                                                                    |

#### 8.5 Settings

User Mode: Settings->User Mode->touch to choose

One-User/Two-User modes

When you switch to Dual User mode, the homepage will show

User A and User B icons. Choose a user to start taking

measurements, and the results will be marked A or B.

In single user mode, the results are not marked.

ECG Length: Settings->ECG Length, for 30s/60s/5 minutes

Note: only measurements through cables are supported in

5-minute mode

**Brightness**: Settings-> Touch the brightness meter to adjust the brightness

**Voice:** Settings->Touch the Voice switch to turn the heartbeat voice on and off.

Other settings: Date& Time, Erase Data, Factory Reset, About.

## 9. Troubleshooting

| Problem               | Possible Cause          | Solution               |
|-----------------------|-------------------------|------------------------|
| The device does       | 1. The battery may be   | 1. Charge the battery  |
| not turn on.          | low.                    | and try again.         |
|                       | 2. The device might be  | 2. Please contact your |
|                       | damaged                 | local distributor.     |
| Low battery           | The battery is low.     | Charge the battery     |
| indicator is blinking |                         | and try again.         |
| The ECG waveform      | The Lead you have       | Swap with another      |
| amplitude is small    | chosen is not suitable. | Lead and try again.    |
| ECG waveform          | 1. The pressure exerted | 1. Hold the device so  |
| drifts or disappears  | on the electrode is not | that it is stable.     |
| and "Check            | stable or too great.    | 2. Try to keep         |
|                       |                         |                        |

| Contact" displays. | 2. Hand or body may be | perfectly still and |
|--------------------|------------------------|---------------------|
|                    | moving.                | retest.             |
|                    |                        |                     |
|                    |                        |                     |

# 10. Specifications

| Size             | 88×56×13 mm                          |
|------------------|--------------------------------------|
| Weight           | 64 g (main unit)                     |
| Display          | 2.4" touch screen, color, backlight  |
| Battery type     | Rechargeable lithium-polymer battery |
| Battery run time | >500 checks                          |
| Charge time      | 2 -3 hours                           |
| Heart rate range | 30 to 250 bpm                        |
| Storage          | 30s x 100 pieces                     |
| User             | One or Two                           |
| ECG length       | 30s, 60s, 5 minutes                  |

#### **Pulsbit EX**

#### Schnellanleitung

#### Inhaltsverzeichnis

| 1.  | Haftu | ngsausschluss                                  | . 18 |
|-----|-------|------------------------------------------------|------|
| 2.  | Vorsi | cht                                            | . 18 |
| 3.  | Ausp  | acken                                          | .18  |
| 4.  | Über  | die Haupteinheit                               | . 19 |
| 5.  | ViHe  | alth App                                       | 19   |
| 6.  | Desk  | top-Software                                   | 20   |
| 7.  | Einri | chten                                          | .21  |
|     | 7.1   | Aufladen                                       | . 21 |
|     | 7.2   | Ein-/Ausschalten                               | 21   |
|     | 7.3   | Anfängliche Einstellungen                      | . 21 |
|     | 7.4   | Erste Überprüfung                              | . 22 |
|     | 7.5   | Ergebnisse ansehen                             | 23   |
|     | 7.6   | Überprüfen von Aufzeichnungen                  | . 24 |
|     | 7.7   | Synchronisieren von Daten mit ViHealth App     | . 25 |
|     | 7.8   | Anwendung der Software "Pulsebit Browser Pro"  | . 28 |
| 8.  | Erku  | nden weiterer Funktionen                       | 29   |
|     | 8.1   | Auswahl zwischen verschiedenen EKG-Typen       | 29   |
|     | 8.2   | Verwendung des EKG-Kabels für Herzuntersuchung | gen  |
|     |       | -                                              | . 29 |
|     | 8.3   | Zu den wieder verwendbaren Elektroden          | 31   |
|     | 8.4   | Verstehen der Ergebnisse                       | 31   |
|     | 8.5   | Einstellungen                                  | . 32 |
| 9.  | Fehle | rbehebung                                      | 33   |
| 10. | Tech  | nische Daten                                   | . 34 |

# 1.Haftungsausschluss

Dieses Gerät ist kein medizinisches Gerät und sollte nicht für medizinische Zwecke oder medizinische Leiden verwendet werden. Dieses Produkt ist nur für den allgemeinen Gebrauch im Wohlfühlbereich bestimmt.

# 2.Vorsicht

• Dieses Produkt darf NICHT von Personen mit einem Herzschrittmacher verwendet werden.

# 3.Auspacken

Hauptgerät; Schnellanleitung; Lade-/Datenkabel;

EKG-Kabel; Wiederverwendbare EKG-Elektroden;

Tragetasche; Umhängeband.

# 4. Über die Haupteinheit

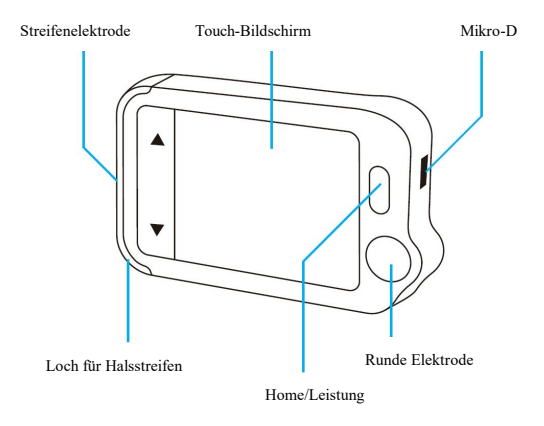

# 5.ViHealth App

Mit der ViHealth-App können Sie Ihre Daten synchronisieren und teilen.

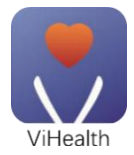

Name der App: ViHealth

iOS: App-Store

Android: Google Play

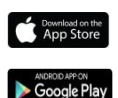

Verwenden Sie Ihr Mobiltelefon, um im App Store oder in Google Play nach **ViHealth** zu suchen.

Laden Sie die **ViHealth-**App für Mobiltelefone herunter und richten Sie sie ein.

Vorsicht:

#### Beim Entfernen der App werden alle Daten gelöscht!

Wenn Sie die App neu einrichten müssen, richten Sie bitte direkt die neue Version ein, sie wird automatisch die alte Version aktualisieren.

# 6.Desktop-Software

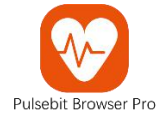

Verwenden Sie die Desktop-Software, um Ihre Pulsebit EX-Daten auf Windows oder Mac herunterzuladen.

Laden Sie diese Software von unserer Support-Seite herunter:

www.getwellue.com

Menü: Unterstützung->PC-Software

# 7.Einrichten

### 7.1 Aufladen

Schließen Sie das Gerät mit dem mitgelieferten Ladekabel an einen Standard-USB-Ladeadapter an.

#### 7.2 Ein-/Ausschalten

Halten Sie die Home-Taste 1 Sekunde lang gedrückt, um sie einzuschalten, und 3 Sekunden, um sie auszuschalten.

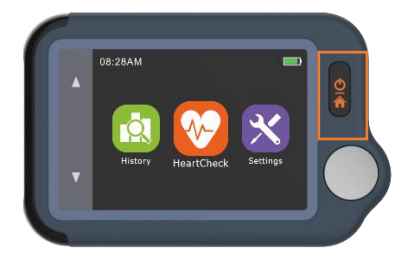

Das Gerät schaltet sich automatisch aus, wenn es nicht arbeitet.

#### 7.3 Anfängliche Einstellungen

Wenn Sie das Gerät zum ersten Mal einschalten, stellen Sie bitte das aktuelle Datum und die Uhrzeit ein.

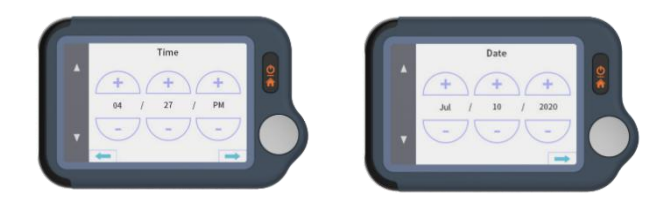

## 7.4 Erste Überprüfung

4) Berühren Sie auf der Startseite das Symbol Herzuntersuchung und wählen Sie dann eine EKG-Typ-Leitung II (Anmerkungen lesen).

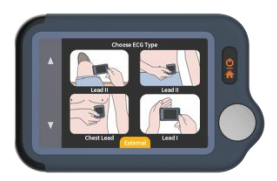

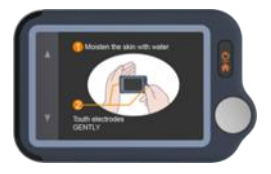

- 5) Halten Sie das Gerät wie es in der Geräteabbildung dargestellt ist.
- 6) Bleiben Sie während der Messungen ruhig und entspannt, bis sie abgeschlossen sind. Als nächstes werden die Ergebnisse angezeigt.

Hinweis:

- Das Anfeuchten der Haut (der Bereich, den die Elektrode berührt), *hilft eine bessere Wellenform zu erhalten.*
- Sie können unterschiedliche Signalamplituden von Leitung I, Leitung II oder der Brustwandleitung erhalten. Normalerweise sind die Signale von Leitung II und Brustwandleitung stärker.
- Bei Leitung I legen Sie Ihre Hände auf einen Tisch oder einen Oberschenkel, damit Sie sich während der Messung entspannen können. Wenn Ihre Hand zittert, versuchen Sie Ihr linkes Handgelenk oder Ihren Oberarmmuskel anstelle der linken Hand.
- Das Berühren der rechteckigen Elektrode auf der Rückseite des Geräts hat wenig Einfluss.

#### 7.5 Ergebnisse ansehen

Es gibt 6 Arten von Messergebnissen, Berühren Sie das "Symbol, um die genauen Definitionen anzusehen.

Berühren Sie das Symbol ", , um die EKG-Wellenformen wiederzugeben.

Berühren Sie das Symbol "**C**", um neue Messungen vorzunehmen.

Sie können jederzeit die **Home-Taste** verwenden, um zur Startseite zurückzukehren oder die Messungen abzubrechen.

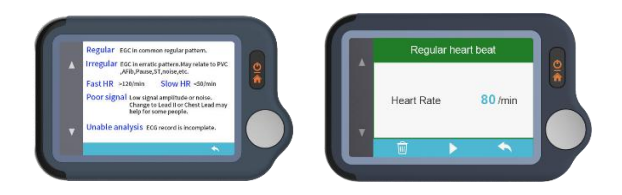

#### 7.6 Überprüfen von Aufzeichnungen

Berühren Sie auf der Startseite das Symbol **Geschichte**, um Ihre bisherigen Ergebnisse zu überprüfen.

Sie können eine Aufzeichnung auswählen, um die Ergebnisse zu überprüfen, und auf das Symbol ") " tippen, um die aufgezeichneten EKG-Wellenformen wiederzugeben.

Berühren Sie das Symbol ", 🔟 ", um die aktuelle Aufzeichnung zu löschen.

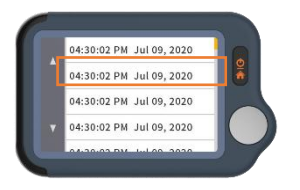

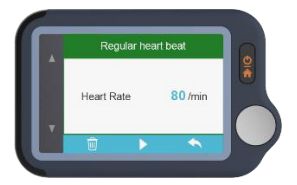

### 7.7 Synchronisieren von Daten mit ViHealth

Suchen Sie im App Store oder in Google Play nach ViHealth.

Laden Sie die mobile ViHealth-App herunter und richten Sie sie ein.

1) Wählen Sie auf der Startseite *Einstellungen->Bluetooth*, um das Bluetooth des Geräts einzuschalten.

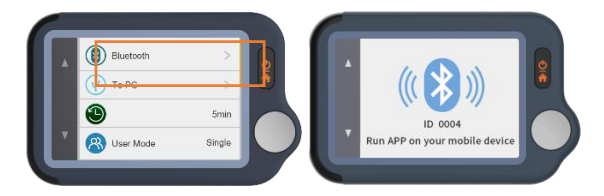

2) Schalten Sie Bluetooth auf Ihrem Mobiltelefon ein.

3) Lassen Sie ViHealth auf Ihrem Mobiltelefon laufen. (Bitte **erlauben Sie immer** Standort- und Speicherberechtigungen für die Bluetooth-Verbindung und die Datenspeicherung).

4) Fügen Sie ein neues Gerät hinzu: Die App sucht automatisch nach Geräten und zeigt sie auf dem Bildschirm an. Wählen Sie Pulsebit EX und warten Sie auf das Herunterladen der Daten.

| Add a new device                                                                                                    | K Back Pulsebit EX | HeartCheck    |
|----------------------------------------------------------------------------------------------------|--------------------|---------------|
| Add a new allyce<br>Pueda KY<br>Pueda KY<br>Unit<br>Unit | Choose a device    | 128           |
| Offline Mode                                                                                                    |                    | Carlos Carlos |

5) Bericht überprüfen: Wählen Sie eine einzelne Aufzeichnung, und Sie können dann einen ausführlichen Bericht eingeben.

| HeartCheck                           | 0               | KBack HeartCheck - B                                    |
|--------------------------------------|-----------------|---------------------------------------------------------|
| 13:41:11 Jun 30, 2020<br>30s HR: 82  | <b>8</b> •      | 13:41:11 Jun 30, 2020<br>30s HR:82<br>Regular heat Lead |
| 13:38:15 Jun 30, 2020<br>30s HR: 73  | <b>(3)</b> >    | ]. hhhhhh                                               |
| 11:40:15 Jun 30, 2020<br>30s HR: 64  | <b>3</b> >      |                                                         |
| 11:39:05 Jun 30, 2020<br>30s HR: 66  | <b>③</b> >      | hall all all all all all all all all all                |
| 11:37:44 Jun 30, 2020<br>30s HR: 67  | <b>8</b> >      | nuhuhuh                                                 |
| 11:35:20 Jun 30, 2020<br>30s HR: 135 | <b>3</b> >      | hhhhhh                                                  |
| 11:34:18 Jun 30, 2020<br>30s HR:     | <b>③</b> >      | hhhhh                                                   |
| 11:33:26 Jun 30, 2020<br>30s HR:     | <b>3</b> >      | 1. Marin man                                            |
| Hatoy                                | (C)<br>Settings |                                                         |

6) Bericht teilen: Tippen Sie oben rechts auf der Berichtseinzelheiten auf die Taste Teilen, um Ihren Bericht zu teilen.

| KBack HeartCheck - B                                     |
|----------------------------------------------------------|
| 13.41:11 Jun 30, 2020<br>30s HR:82<br>Regular heart beat |
| [vhhhhhh                                                 |
| -hhhhhhhh                                                |
| nphhhhh                                                  |
| hhhhh                                                    |
| hhhhhhh                                                  |
| Munnin                                                   |

7) Aufzeichnung löschen: Wählen Sie eine einzelne Aufzeichnung und streichen Sie nach links, um sie zu löschen.

Hinweis: Diese Tätigkeit löscht nur die Aufzeichnungen in der App, nicht die Aufzeichnungen auf dem Pulsebit EX-Gerät.

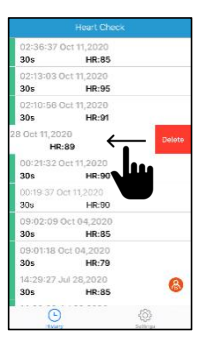

#### 7.8 Anwendung der Software "*Pulsebit* Browser Pro"

Laden Sie die neueste Version herunter:

http://www.getwellue.com

Menü: Unterstützung->PC-Software

Hinweis:

1) Wenn Sie die Software bereits früher schon einmal heruntergeladen haben, aktualisieren Sie sie bitte auf die neueste Version.

2) Es kann vorkommen, dass Firewall- oder Antiviren-Software den "Pulsebit-Browser" blockiert. Erlauben Sie dies.

3) Bitte lesen Sie das Hilfe-Dokument in der Software für mehr Informationen.

Laden Sie den Pulsebit Browser Pro herunter und richten Sie ihn auf Ihrem Computer ein.

#### Zum Datenexport:

1) Schließen Sie das Gerät mit dem **mitgelieferten Kabel** an den PC an;

2) Rufen Sie auf dem Gerät Einstellungen->Zum PC auf;

3) Lassen Sie die Software laufen, klicken Sie auf die **Taste Herunterladen**, um die Daten auf dem Gerät zu exportieren.

Mit der Software können Sie Berichte anzeigen und drucken, die auch als PDF-Dateien exportiert werden können.

# 8.Erkunden weiterer Funktionen

# 8.1 Auswahl zwischen verschiedenen EKG-Typen

Bevor Sie Messungen vornehmen, können Sie verschiedene EKG-Typen (Leitungen) auswählen. Alle Ergebnisse werden mit dem entsprechenden Typ ausgewiesen.

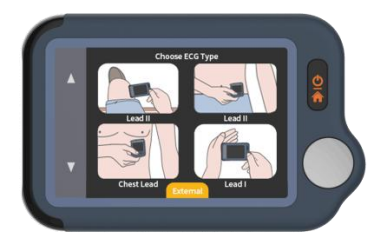

# 8.2 Verwendung des EKG-Kabels für Herzuntersuchungen

1) Berühren Sie <HeartCheck>, um mit den Messungen zu beginnen; berühren Sie das Symbol unten zum Wechsel auf den *externen* Modus.

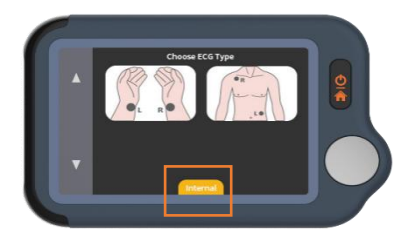

2) Stecken Sie das EKG-Kabel in den Micro D-Anschluss ein und befestigen Sie die wiederverwendbaren Elektroden an Ihrem Körper, wie unten dargestellt.

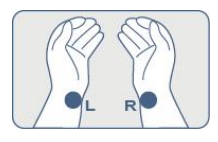

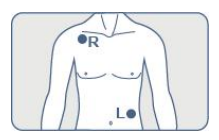

#### **\***Tipps:

- Verwenden Sie Leitung II, wenn das Signal in Leitung I zu schwach ist;
- Befeuchten Sie die Haut (Bereich, der von den Elektroden berührt wird), wenn sie zu trocken ist;
- Legen Sie die Hände auf den Tisch oder den Oberschenkel und bleiben Sie entspannt;
- Verwenden Sie das Kabel, wenn Sie Schwierigkeiten haben, ohne Kabel ein beständiges EKG zu erhalten.

#### 8.3 Zu den wieder verwendbaren Elektroden

Bitte bedecken Sie das weiße Schutzpapier und versiegeln Sie die Elektrodenkissen nach jeder Verwendung in der Plastiktüte.

Wir empfehlen, die Elektroden nach 50 Benutzungen auszutauschen. Die Leistung der Elektroden nimmt bei übermäßigem Gebrauch ab.

Sie können mehr Elektroden auf Amazon oder auf unserer Website getwellue.com kaufen.

| 8.4 Verstehen | der Ergebnisse |  |
|---------------|----------------|--|
|---------------|----------------|--|

| Herzfrequenz | Die Anzahl der Herzschläge pro Minute, die vom<br>EKG berechnet wird.<br>Der Bezugsbereich für Erwachsene liegt bei<br>50-100 Schlägen pro Minute im entspannten<br>Zustand und höher, wenn das Herz angeregt ist.<br>Kontrollieren Sie Ihre maximale Herzfrequenz<br>während der Fitness oder des Trainings, um eine<br>Überlastung des Herzens zu vermeiden. |
|--------------|----------------------------------------------------------------------------------------------------|
| EKG          | Ein Elektrokardiogramm (EKG) ist eine Prüfung,<br>die die elektrische Aktivität des Herzens<br>aufzeichnet.<br><b>Regelmäßige Herzfrequenz -</b> das aufgezeichnete<br>EKG zeigt ein übliches und regelmäßiges Muster.<br><b>Unregelmäßige Herzfrequenz -</b> das<br>aufgezeichnete EKG zeigt ein unregelmäßiges<br>Muster. Dies kann durch Überlastung des    |

|                             | Herzens oder andere Bedingungen verursacht werden.                              |
|-----------------------------|---------------------------------------------------------------------------------|
| Schwaches<br>Signal         | Geringe Signalamplitude oder Rauschen. Der<br>Wechsel zum Modus II kann helfen. |
| Analyse<br>nicht<br>möglich | Die EKG-Aufzeichnung ist unvollständig.                                         |

#### 8.5 Einstellungen

**Benutzermodus:** Einstellungen->Benutzermodus->Berühren Sie, zur Wahl Einzelbenutzer/Zwei-Benutzer-Modi.

Wenn Sie in den Doppelbenutzermodus wechseln, werden auf der Homepage die Symbole Benutzer A und Benutzer B angezeigt. Wählen Sie einen Benutzer, um mit den Messungen zu beginnen, und die Ergebnisse werden mit A oder B ausgewiesen.

Im Einzelbenutzermodus werden die Ergebnisse nicht ausgewiesen.

**EKG-Länge**: Einstellungen-> EKG-Länge, für 30 Sek/60 Sek/5 Minuten.

Hinweis: Im 5-Minuten-Modus werden nur Messungen mit Kabel unterstützt.

Helligkeit: Einstellungen-> Berühren Sie den Helligkeitsmesser,

um die Helligkeit anzupassen.

**Sprache:** Einstellungen->Berühren Sie den Sprachschalter, um die Herzfrequenzsprache ein- und auszuschalten.

Andere Einstellungen: Datum & Zeit, Daten löschen, Werkseinstellung, Zur.

| Problem                                    | Mögliche Ursache                                                      | Lösung                                            |
|--------------------------------------------|-----------------------------------------------------------------------|---------------------------------------------------|
| Das Gerät lässt sich<br>nicht einschalten. | <ol> <li>Der Akkuladestand ist<br/>möglicherweise niedrig.</li> </ol> | 1. Laden Sie den Akku<br>auf und versuchen Sie es |
|                                            | 2. Das Gerät ist                                                      | noch einmal.                                      |
|                                            | mognenerweise beschäufgt.                                             | an Ihren Händler vor                              |
|                                            |                                                                       | Ort.                                              |
| Die Anzeige für                            | Der Akkuladestand ist                                                 | Laden Sie den Akku auf                            |
| niedrigen<br>Akkuladestand blinkt          | niedrig.                                                              | und versuchen Sie es                              |
| Die Amplitude der                          | Die von Ihnen gewählte                                                | Tauschen Sie sie gegen                            |
| EKG-Wellenform ist                         | Leitung ist ungeeignet.                                               | eine andere Leitung aus                           |
| klein.                                     |                                                                       | und versuchen Sie es<br>noch einmal.              |
| Die EKG-Wellenform                         | 1. Der auf die Elektrode                                              | 1. Halten Sie das Gerät                           |
| weicht ab oder                             | ausgeübte Druck ist nicht                                             | so, dass es ruhig ist.                            |
| verschwindet und                           | gleichmäßig oder zu groß.                                             | 2. Versuchen Sie,                                 |
| "Kontakt prüfen" wird                      | 2. Hand oder Körper                                                   | vollkommen ruhig zu                               |
| angezeigt.                                 | bewegen sich                                                          | bleiben und erneut zu                             |
|                                            | möglicherweise.                                                       | prüfen.                                           |

# 9.Fehlerbehebung

# **10.Technische Daten**

| Größe               | $88 \times 56 \times 13 \text{ mm}$                         |
|---------------------|-------------------------------------------------------------|
| Gewicht             | 64 g (Haupteinheit)                                         |
| Anzeige             | 2,4 Zoll Touch-Bildschirm, Farbe,<br>Hintergrundbeleuchtung |
| Akku-Typ            | Wiederaufladbarer Lithium-Polymer Akku                      |
| Laufzeit des Akkus  | >500 Aufzeichnungen                                         |
| Aufladezeit         | 2 -3 Stunden                                                |
| Herzfrequenzbereich | 30 bis 250 BPM                                              |
| Lagerung            | 30 Sek x 100 Stück                                          |
| Benutzer            | Ein oder Zwei                                               |
| EKG-Länge           | 30 Sek, 60 Sek, 5 Minuten                                   |
#### Pulsebit EX

#### Guida rapida

#### Indice

|                                                 | 00 |
|-------------------------------------------------|----|
| 1.Disclaimer                                    |    |
| 2.Attenzione                                    |    |
| 3.Disimballaggio                                |    |
| 4.Informazioni sull'unità principale            | 37 |
| 5.App ViHealth                                  | 37 |
| 6.Software desktop                              |    |
| 7.Set Up                                        |    |
| 7.1Caricamento                                  |    |
| 7.2 Accensione/spegnimento                      |    |
| 7.2 Impostazioni iniziali                       |    |
| 7.3 Primo controllo                             | 40 |
| 7.4 Visualizza i risultati                      | 41 |
| 7.5 Esaminare le registrazioni                  | 41 |
| 7.6 Sincronizzazione dei dati sull'app ViHealth |    |
| 7.7 Utilizzo del software "Pulsebit Browser     | 45 |
| <i>Pro</i> ". 45                                |    |
| 8.Esplorare altre caratteristiche               |    |
| 9. Risoluzione dei problemi                     | 50 |
| 10.Specifiche                                   | 50 |
| - 1                                             |    |

# 1.Disclaimer

Questa apparecchiatura non è un dispositivo medico e non deve essere utilizzato per scopi medici o per condizioni mediche. Questo prodotto è destinato esclusivamente ad un uso generico per benessere.

### 2.Attenzione

• Le persone con pacemaker NON possono usare questo prodotto.

## 3.Disimballaggio

Unità principale; Guida rapida; Cavo di carica/dati;

Cavo ECG; Elettrodi ECG riutilizzabili;

Custodia per il trasporto; cinghia tracolla.

# 4.Informazioni sull'unità principale

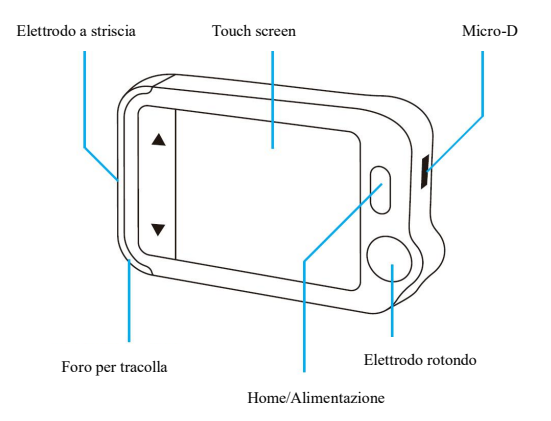

# **5.App ViHealth**

È possibile utilizzare l'applicazione **ViHealth** per sincronizzare e condividere i dati.

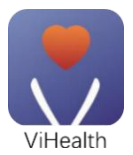

Nome dell'applicazione: **ViHealth** 

iOS: App Store

Androide: Google Play

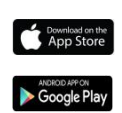

Utilizzate il vostro cellulare per cercare ViHealth nell'App Store o in Google Play.

Scaricare e installare l'applicazione ViHealth mobile.

#### Attenzione:

#### Disinstallando l'app si cancellano tutti i dati!

Se avete bisogno di reinstallare l'applicazione, installate direttamente la nuova versione, questa aggiornerà automaticamente la vecchia versione.

### 6.Software desktop

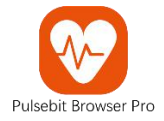

Utilizzate il software desktop per scaricare i vostri dati Pulsebit EX su *Windows* o Mac.

Scaricate questo software dalla nostra pagina di supporto:

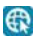

www.getwellue.com

Menu: Supporto->PC Software

# 7.Set Up

### 7.1Caricamento

Collegare il dispositivo ad un adattatore di ricarica USB standard con il cavo di ricarica fornito in dotazione.

### 7.2 Accensione/spegnimento

Tenere premuto il pulsante home per 1 secondo per accendere e 3 secondi per spegnere.

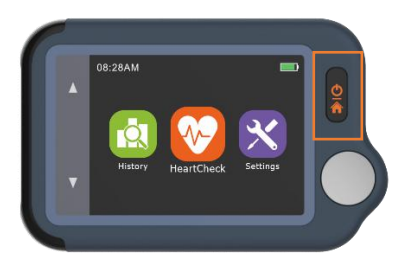

Si **spegne automaticamente** se non è in funzione o non sta misurando.

#### 7.2 Impostazioni iniziali

Quando l'apparecchio viene acceso per la prima volta, impostare la data e l'ora attuali.

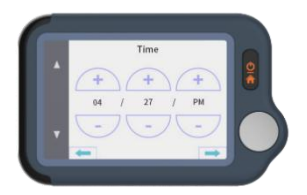

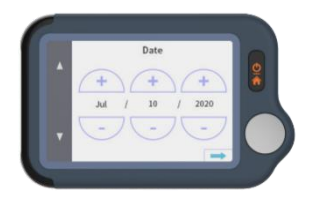

### 7.3 Primo controllo

1) Nella homepage, toccare l'icona **Heart Check**, quindi scegliere **un canale ECG di tipo II (leggere le note)**.

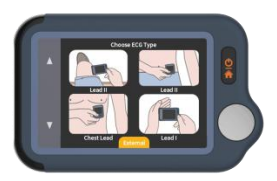

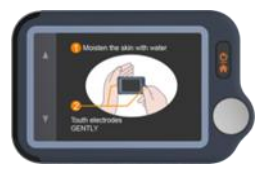

2) Tenere il dispositivo come indicato sul display del dispositivo.

3) Rimanere fermi e rilassati mentre si effettuano le misurazioni fino al completamento. Successivamente verranno visualizzati i risultati.

Nota:

- Inumidire la pelle (l'area che l'elettrodo tocca) *può aiutare ad ottenere una migliore forma d'onda.*
- È possibile ottenere ampiezze di segnale diverse da canale I, canale II o canale toracico. Di solito, i segnali del cavo II e del cavo del torace sono più forti.
- Per il canale I, appoggiate le mani su un tavolo o una coscia per aiutarvi a rilassarvi durante il controllo. Se la tua mano trema, prova il polso sinistro o il bicipite al posto della mano sinistra.

• Toccare l'elettrodo rettangolare sul retro dell'apparecchio influisce poco.

### 7.4 Visualizza i risultati

Ci sono 6 tipi di risultati di misurazione, Toccare l'icona "<sup>1</sup>" per visualizzare le definizioni specifiche.

Toccare l'icona ">" per riprodurre le forme d'onda dell'ECG.

Toccare l'icona "C" per effettuare nuove misurazioni.

È possibile utilizzare il **tasto home** in qualsiasi momento per tornare alla homepage o annullare le misurazioni.

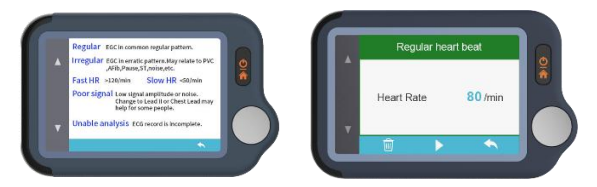

### 7.5 Esaminare le registrazioni

Sulla homepage, toccare l'icona della **Cronologia** per rivedere i risultati della cronologia.

È possibile scegliere una registrazione per rivedere i risultati e toccare l'icona " P riprodurre le forme d'onda ECG registrate.

Toccare l'icona " i per cancellare la registrazione corrente.

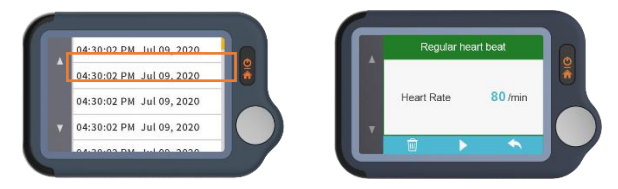

### 7.6 Sincronizzazione dei dati sull'app ViHealth

Cercare ViHealth nell'App Store o in Google Play.

Scaricare e installare l'applicazione ViHealth mobile.

1) Sulla homepage, scegliere *Impostazioni->Bluetooth* per attivare il Bluetooth del dispositivo.

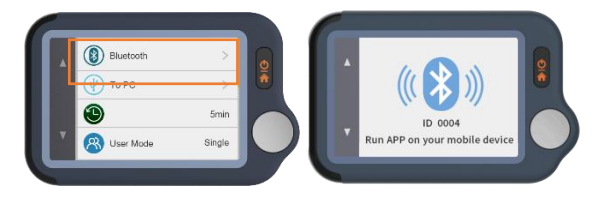

- 2) Accendere il Bluetooth sul cellulare.
- 3) Esegui ViHealth sul cellulare. (Si prega di **consentire sempre** la localizzazione e le autorizzazioni di memorizzazione per la connessione Bluetooth e la memorizzazione dei dati).

 Aggiungere un nuovo dispositivo: L'app cercherà automaticamente i dispositivi e li visualizzerà sullo schermo. Scegliere Pulsebit EX e attendere il download dei dati.

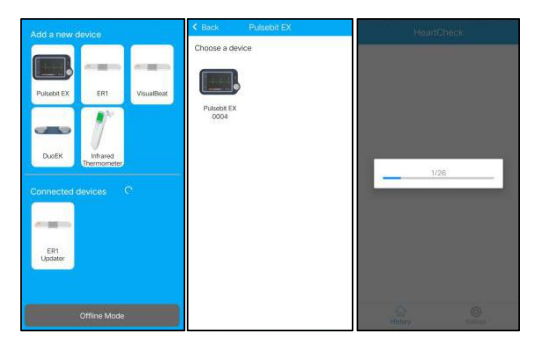

5) Revisione report: Scegliere una singola registrazione per redarre un rapporto dettagliato.

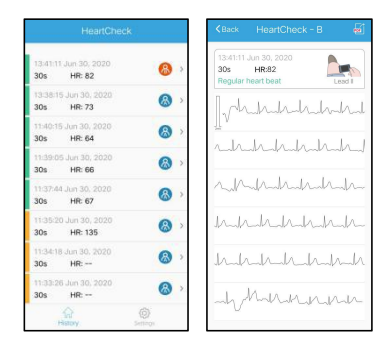

6) Condivisione report: Nella pagina dei dettagli del rapporto, toccare il pulsante Condividi nell'angolo in alto a destra per condividere il rapporto.

| KBack HeartCheck - B                                     |   |
|----------------------------------------------------------|---|
| 13:41:11 Jun 30, 2020<br>30s HR:82<br>Regular heart beat |   |
| Johnhahahah                                              | u |
| nhihihihihihi                                            | 1 |
| -h-h-h-h-h-                                              |   |
| h-h-h-h-h-h-h-h-h-h-h-h-h-h-h-h-h-h-h-                   | h |
| Manna                                                    | ~ |

7) Cancellare una registrazione: Scegliere un singolo record, strisciare a sinistra per cancellarlo.

Nota: Questa operazione cancellerà solo le registrazioni nell'app, non le registrazioni sul dispositivo Pulsebit EX.

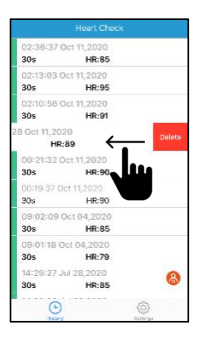

### 7.7 Utilizzo del software "Pulsebit Browser

#### Pro".

Scarica l'ultima versione da:

www.getwellue.com

Menu: Supporto->PC Software

Nota:

- Se avete già scaricato il software in precedenza, aggiornatelo all'ultima versione.
- 5) Occasionalmente, il firewall o il software antivirus possono bloccare "Pulsebit Browser". Consentitelo.
- 6) Si prega di controllare il documento di guida del software per ulteriori informazioni.

Scaricare e installare Pulsebit Browser Pro sul computer.

#### Per esportare i dati:

- 4) Collegare il dispositivo al PC con il **cavo in dotazione.**
- 5) Sul dispositivo, inserire Impostazioni->Al PC.
- 6) Eseguire il software, fare clic sul **pulsante Download** per esportare i dati sul dispositivo.

Con il software è possibile visualizzare e stampare i rapporti, che possono anche essere esportati come file PDF.

### 8.Esplorare altre caratteristiche

### 8.1.Scelta di diversi tipi di ECG

Prima di effettuare le misurazioni, è possibile scegliere diversi tipi di ECG (canali). I risultati saranno contrassegnati con il tipo corrispondente.

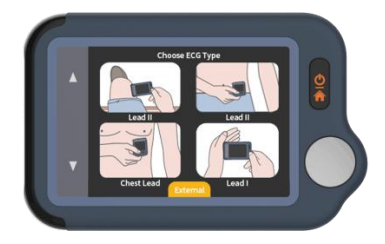

### 8.2.Utilizzo del cavo ECG per i controlli

#### cardiaci

1) Toccare <HeartCheck> per iniziare le misurazioni; toccare l'icona in basso per passare alla modalità Esterno.

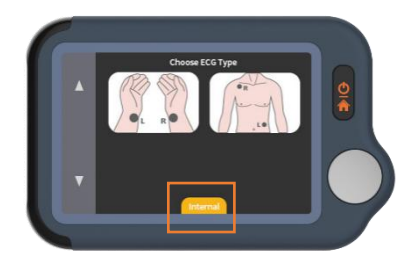

2) Inserire il cavo ECG nella porta Micro D, far aderire gli elettrodi riutilizzabili sul corpo come illustrato di seguito.

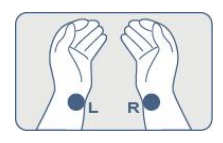

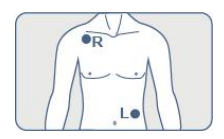

#### ★Suggerimenti:

- Utilizzare il canale II se il segnale nel canale I è troppo basso.
- Inumidire la pelle (area che tocca gli elettrodi) se troppo secca.
- Appoggiate le mani sul tavolo o sulla coscia e rilassatevi.
- Utilizzare il cavo quando si ha difficoltà ad ottenere un ECG stabile senza cavo.

### 8.3.Informazioni sugli elettrodi riutilizzabili

Coprire con la protezione bianca e di sigillare gli elettrodi adesivi nel sacchetto di plastica dopo ogni utilizzo.

Si consiglia di sostituire gli elettrodi dopo 50 utilizzi. Le prestazioni degli elettrodi diminuiranno dopo un uso prolungato.

 $\dot{E}$  possibile acquistare altri elettrodi su Amazon o sul nostro sito web getwellue.com.

| Frequenza<br>cardiaca | Il numero di volte che il cuore batte al minuto<br>calcolato dall'ECG.<br>Il range di riferimento per gli adulti è di 50-100<br>battiti al minuto in stato di rilassamento e superiore<br>se stimolati. Controllate la vostra frequenza<br>cardiaca massima durante il fitness o l'esercizio<br>fisico per evitare di sovraffaticare il cuore.                       |
|-----------------------|----------------------------------------------------------------------------------------------------|
| ECG                   | Un elettrocardiogramma (ECG) è un test che<br>registra l'attività elettrica del cuore.<br><b>Battito cardiaco regolare -</b> l'ECG registrato mostra<br>un andamento normale e regolare.<br><b>Battito cardiaco irregolare -</b> l'ECG registrato<br>mostra uno schema irregolare. Può essere causata<br>da uno stress eccessivo del cuore o da altre<br>condizioni. |
| Segnale<br>debole     | Bassa ampiezza del segnale o rumore. Passare alla modalità II può essere d'aiuto.                                                                                                    |

### 8.4.Capire i risultati

### 8.5.Impostazioni

**Modalità utente:** Impostazioni->Modalità utente->toccare per scegliere le modalità Un utente/Due utenti.

Quando si passa alla modalità Utente duale, la homepage mostra le icone Utente A e Utente B. Scegliere un utente per iniziare a effettuare le misurazioni e i risultati saranno contrassegnati con A o B.

In modalità utente singolo, i risultati non sono contrassegnati.

Lunghezza ECG: Impostazioni->Lunghezza ECG, per 30s/60s/5 minuti.

Nota: in modalità 5 minuti sono supportate solo le misure tramite i cavi.

Luminosità: Impostazioni-> Toccare il misuratore di luminosità per regolare la luminosità.

**Voce:** Impostazioni->Toccare l'interruttore Voce per attivare e disattivare la voce del battito cardiaco.

Altre impostazioni: Data e ora, cancellazione dati, reset di fabbrica, informazioni su.

## 9. Risoluzione dei problemi

| Problema                                                                                   | Possibile causa                                                                                                    | Soluzione                                                                                                    |
|--------------------------------------------------------------------------------------------|----------------------------------------------------------------------------------------------------|----------------------------------------------------------------------------------------------------|
| Il dispositivo non si<br>accende.                                                          | <ol> <li>La batteria potrebbe essere<br/>scarica.</li> <li>Il dispositivo potrebbe<br/>essere danneggiato.</li> </ol>                                               | <ol> <li>Caricare la batteria e<br/>riprovare.</li> <li>Contattare il distributore<br/>locale.</li> </ol>                                             |
| L'indicatore di batteria scarica lampeggia.                                                | La batteria è scarica.                                                                                                    | Caricare la batteria e riprovare.                                                                                                    |
| L'ampiezza della forma<br>d'onda ECG è piccola                                             | Il cavo che avete scelto non è adatto.                                                                                                    | Cambiatelo con un altro cavo e riprovate.                                                                                                    |
| La forma d'onda ECG<br>fluttua o scompare e<br>viene visualizzato<br>"Controlla contatto". | <ol> <li>La pressione esercitata<br/>sull'elettrodo non è stabile o<br/>troppo elevata.</li> <li>La mano o il corpo<br/>possono essere in<br/>movimento.</li> </ol> | <ol> <li>Tenere il dispositivo in<br/>modo che sia stabile.</li> <li>Cercare di rimanere<br/>perfettamente fermi e<br/>rieseguire il test.</li> </ol> |

### 10.Specifiche

| Dimensioni             | 88×56×13 mm                                |
|------------------------|--------------------------------------------|
| Peso                   | 64 g (unità principale)                    |
| Display                | Touch screen da 2,4", a colori,            |
|                        | retroilluminato                            |
| Tipo di batteria       | Batteria ricaricabile ai polimeri di litio |
| Tempo di funzionamento | >500 controlli                             |
| della batteria         |                                            |
| Tempo di ricarica      | 2 -3 ore                                   |
| Intervallo della       | $D_{2} = 20 + 250$ have                    |
| frequenza cardiaca     | Da 50 a 250 opin                           |
| Conservazione          | 30s x 100 pezzi                            |
| Utente                 | Uno o due                                  |
| Lunghezza ECG          | 30s, 60s, 5 minuti                         |

#### **Pulsebit EX**

#### Guía rápida

#### Contenidos

| 1.               | Renu       | ncia de responsabilidad                           | .52 |
|------------------|------------|---------------------------------------------------|-----|
| 2.               | Precaución |                                                   |     |
| 3.               | Deser      | mbalaje                                           | .52 |
| 4.               | Acer       | ca de la unidad principal                         | .53 |
| 5.               | Aplic      | ación ViHealth                                    | .53 |
| 6.               | Softw      | vare de escritorio                                | 54  |
| 7. Configuración |            | iguración                                         | .54 |
|                  | 7.1        | Carga                                             | .54 |
|                  | 7.2        | Encendido / Apagado                               | .55 |
|                  | 7.3        | Configuración inicial                             | 55  |
|                  | 7.4        | Primero comprobación                              | 56  |
|                  | 7.5        | Ver resultados                                    | 57  |
|                  | 7.6        | Revisión de registros                             | 57  |
|                  | 7.7        | Sincronizar datos con la aplicación ViHealth      | .58 |
|                  | 7.8        | Uso del software "Pulsebit Browser Pro"           | 61  |
| 8.               | Explo      | orar más características                          | .62 |
|                  | 8.1        | Elección de diferentes tipos de ECG               | 62  |
|                  | 8.2        | Uso del cable del ECG para comprobaciones cardiac | as  |
|                  |            | · · ·                                             | 63  |
|                  | 8.3        | Acerca de los electrodos reutilizables            | 64  |
|                  | 8.4        | Comprender los resultados                         | 65  |
|                  | 8.5        | Configuración                                     | .65 |
| 9.               | Probl      | emas y soluciones                                 | .66 |
| 10.              | Espec      | zificaciones                                      | .67 |
|                  |            |                                                   |     |

# 1. Renuncia de responsabilidad

Este equipo no es un dispositivo médico y no se debe usar con una finalidad médica o para cualquier condición médica. Este producto está diseñado para un uso general de bienestar.

# 2. Precaución

• Este producto no es para personas con un marcapasos.

### 3. Desembalaje

Unidad principal; Guía rápida; Cable de carga/Datos;

Cable del ECG; electrodos del ECG reutilizables;

Bolsa de transporte; correa para el cuello.

### 4. Acerca de la unidad principal

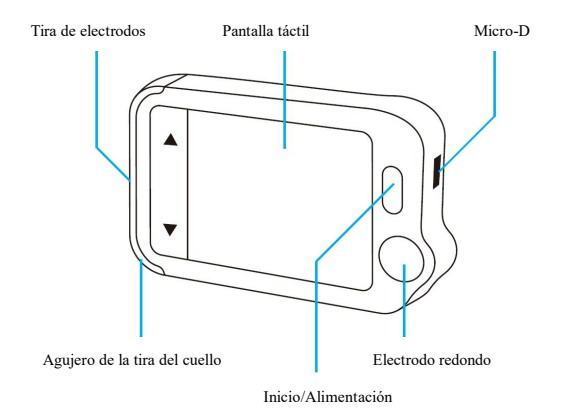

### 5. Aplicación ViHealth

Puede usar la aplicación **ViHealth** para sincronizar y compartir los datos.

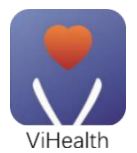

Nombre de la aplicación: **ViHealth** 

iOS: App Store

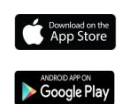

Android: Google Play

Use el teléfono móvil para buscar **ViHealth** en la App Store o Google Play.

Descargue e instale la aplicación de móvil ViHealth.

Precaución:

¡Desinstalar la aplicación borrará todos los datos!

Si es necesario volver a instalar la aplicación, instale la nueva versión directamente; actualizará automáticamente la versión antigua.

### 6. Software de escritorio

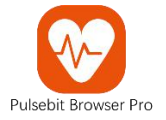

Use el software de escritorio para descargar los datos de Pulsebit EX en Windows o Mac.

Descargue este software de nuestra página de soporte:

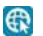

www.getwellue.com

Menú: Sporte->Software de PC

# 7. Configuración

### 7.1.Carga

Conecte el dispositivo a un adaptador de carga USB estándar con el cable de carga que se proporciona.

### 7.2.Encendido/Apagado

Mantenga pulsado el botón de inicio durante 1 segundo para encenderlo y 3 segundos para apagarlo.

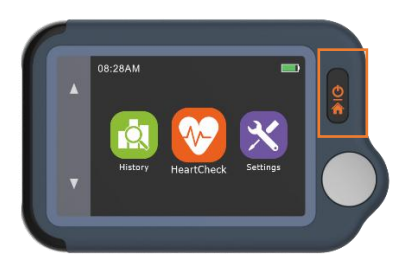

Se **apagará automáticamente** si no está realizando mediciones o está operativo.

#### 7.3.Configuración inicial

Cuando se encienda el dispositivo por primera vez, configure la fecha y hora actuales.

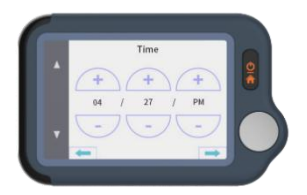

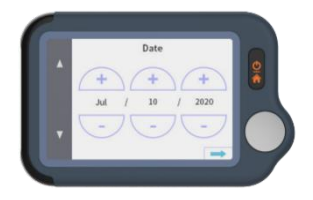

### 7.4.Primero comprobación

1) En la página de inicio, toque el icono de **Comprobación** cardiaca, posteriormente, elija un Cable principal II de tipo ECG (Léase las notas).

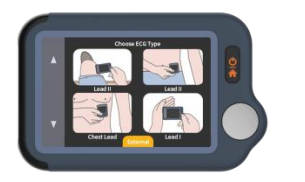

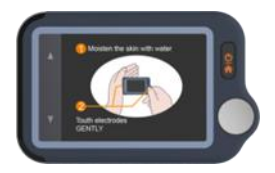

2) Sujete el dispositivo tal y como se muestra en la pantalla del dispositivo.

3) Permanezca quiero y relajado mientras realizar mediciones hasta que se completen. Posteriormente, se mostrarán los resultados.

Nota:

- Humedecer la piel (el área que toca el electrodo) *puede ayudar a obtener una mejor forma de onda.*
- Puede obtener diferentes amplitudes de señal del Cable principal I, del Cable principal II y del Cable principal del pecho. Normalmente, las señales del Cable principal II y el Cable principal del pecho son más fuertes.
- Para el Cable principal I, descanse la mano sobre una mesa o muslo para ayudarle a mantenerse relajado

durante toda la comprobación. Si le tiemblan las manos, inténtelo en la muñeca o bíceps izquierdo en lugar de en la mano izquierda.

• Tocar el electrodo rectangular situado en la parte posterior del dispositivo tiene poca influencia.

### 7.5.Ver resultados

Existen 6 tipos de resultados de medición; toque el icono " <sup>1</sup> " para ver las definiciones específicas.

Toque el icono "" para volver a reproducir las formas de onda de los ECG.

Toque el icono "C" para realizar nuevas mediciones.

Puede usar el **botón de inicio** en cualquier momento para volver a la página de inicio o cancelar la realización de mediciones.

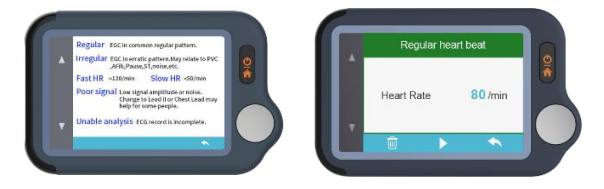

#### 7.6. Revisión de registros

En la página de inicio, toque el icono **Historial** para revisar los resultados del historial.

Puede elegir un registro para revisar los resultados y tocar el icono "">" para volver a reproducir las formas de onda del ECG registradas.

Toque el icono ", para eliminar el registro actual.

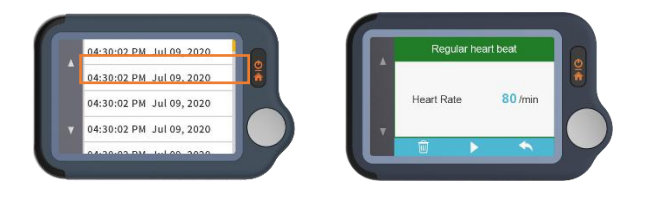

#### 7.7.Sincronizar datos con la aplicación

Busque ViHealth en la App Store o Google Play.

Descargue e instale la aplicación para móviles ViHealth.

1) En la página de inicio, elija *Configuración->Bluetooth* para encender el Bluetooth del dispositivo.

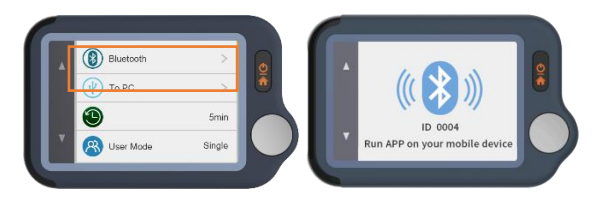

2) Conecte el Bluetooth en su teléfono móvil.

3) Inicie ViHealth en su teléfono móvil. (**Permita siempre** los permisos de ubicación y almacenamiento para la conexión Bluetooth y el almacenamiento de datos.)

4) Añadir un nuevo dispositivo: la aplicación buscará automáticamente dispositivos y los mostrará en la pantalla. Elija Pulsebit EX y espere a que los datos se descarguen.

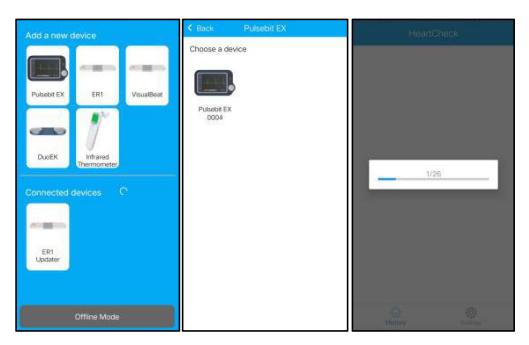

5) Revisar informe: elija un registro individual y puede introducir un informe detallado.

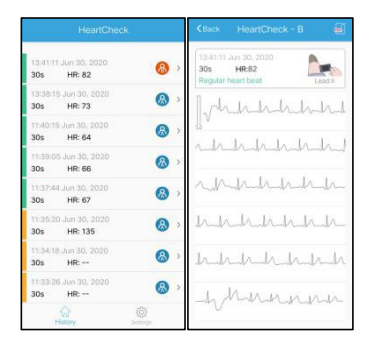

6) Compartir un informe: En la página de detalles del informe, toque el botón compartir situado en la esquina superior derecha para compartir el informe.

| KBack HeartCheck - B                                     |
|----------------------------------------------------------|
| 13:41:11 Jun 30, 2020<br>30s HR:82<br>Regular heart beat |
| Johnhhhh                                                 |
| -hhhhhhhhh                                               |
| nphhhhh                                                  |
| hhhhhh                                                   |
| hhhhhh                                                   |
| Munnne                                                   |

7) Eliminar un registro: elija un registro individual, páselo hacia la izquierda para eliminarlo.

Nota: esta operación solo borrará los registros de la aplicación, no los registros del dispositivo Pulsebit EX.

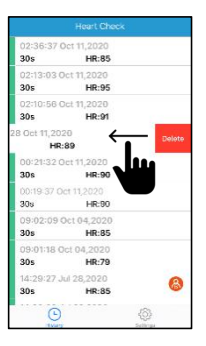

#### 7.8.Uso del software "Pulsebit Browser Pro"

Descargue la última versión desde:

www.getwellue.com

Menú: Sporte->Software de PC

Nota:

1) Si ya ha descargado antes el software, actualícelo a la última versión.

2) De forma ocasional, el software de cortafuegos o antivirus puede bloquear "Pulsebit Browser". Permítalo.

3) Compruebe el documento de ayuda en el software para obtener más información.

Descargue e instale Pulsebit Browser Pro en su ordenador.

#### Para exportar los datos:

- 1) Conecte el dispositivo al PC con el cable que se suministra;
- 2) En el dispositivo, entre en Configuración->A PC;

3) Inicie el software, haga clic en el **botón descargar** para exportar los datos del dispositivo.

Con el software, puede ver e imprimir informes, que asimismo pueden exportarse como archivos PDF.

### 8. Explorar más características

#### 8.1. Elección de diferentes tipos de ECG

Antes de realizar mediciones, puede elegir diferentes tipos de ECG (Cables principales). Cualquier resultado se marcará con el tipo correspondiente.

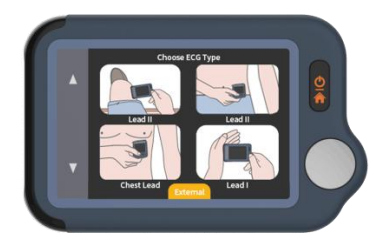

# 8.2.Uso del cable del ECG para comprobaciones cardiacas

1) Toque <HeartCheck> para empezar a realizar mediciones; toque el icono situado en la parte inferior para cambiar a *Modo externo*.

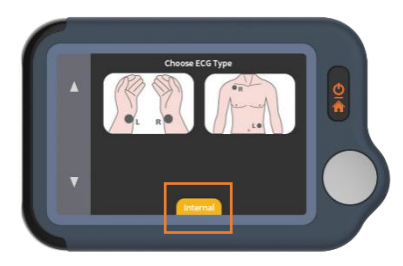

2) Inserte el cable del ECG en el puerto Micro D, adhiera los electrodos reutilizables a su cuerpo tal y como se muestra debajo.

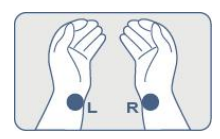

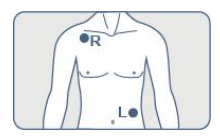

★ Consejos:

- Use el Cable principal II si la señal es demasiado baja en el Cable Principal I;
- Humedezca la piel (área que toca los electrodos) si está demasiado seca;
- Descanse la manos sobre la mesa o muslos y relájese;
- Use el cable cuando tenga dificultad en obtener un ECG estable sin cable.

#### 8.3. Acerca de los electrodos reutilizables

Cubra el papel protector blanco y selle las almohadillas del electrodo en la bolsa de plástico después de cada uso.

Recomendamos sustituir los electrodos tras 50 usos. El rendimiento de los electrodos disminuirá tras un uso excesivo.

Puede adquirir más electrodos en Amazon o en nuestra página web getwellue.com.

### 8.4.Comprender los resultados

| Ritmo<br>cardíaco     | El número de veces que late el corazón por minute<br>calculado desde el ECG.<br>El número de referencia para adultos es de 50-100<br>latidos por minutos en estado relajado y mayor<br>cuando se estimula. Controle su ritmo cardíaco<br>máximo durante el fitness o el ejercicio para evitar<br>causar un sobreesfuerzo al corazón.                            |
|-----------------------|----------------------------------------------------------------------------------------------------|
| ECG                   | Un electrocardiograma (ECG) es una prueba que<br>registra la actividad eléctrica del corazón.<br><b>Ritmo cardíaco normal</b> – el ECG registrado<br>muestra un modelo regular y habitual.<br><b>Ritmo cardíaco irregular</b> - el ECG registrado<br>muestra un modelo errático. Puede estar provocado<br>por un sobreesfuerzo del corazón u otras condiciones. |
| Mala<br>señal         | Amplitud de señal baja o ruido. Puede ayudar cambiar a modo II.                                                                                                    |
| Imposible<br>analizar | El registro del ECG no está completo.                                                                                                    |

#### 8.5.Configuración

**Modo usuario:** Configuración->Modo usuario ->toque para elegir los modos Un usuario/Dos usuarios.

Cuando cambie al modo de usuario dual, la página de inicio mostrará los iconos de Usuario A y Usuario B. Elija un Usuario para empezar a realizar las mediciones, y los resultados se marcarán como A o B. En modo Usuario individual, los resultados no se marcan.

**Longitud del ECG:** Configuración->Longitud del ECG, durante 30s/60s/5 minutos.

Nota: solo son compatibles las mediciones a través de los cables en el modo 5 minutos.

**Brillo**: Configuración-> Toque el medidor de brillo para ajustar el brillo.

**Voz:** Configuración->Toque el interruptor de voz para encender y apagar la voz de ritmo cardíaco.

Otras configuraciones: fecha y hora, borrar datos, reinicio predeterminado, acerca de.

| Problema                                                                                   | Posible causa                                                                                                    | Solución                                                                                                    |
|--------------------------------------------------------------------------------------------|----------------------------------------------------------------------------------------------------|----------------------------------------------------------------------------------------------------|
| El dispositivo no se<br>enciende.                                                          | <ol> <li>Puede que la batería esté<br/>baja.</li> <li>Puede que el dispositivo<br/>presente daños.</li> </ol>                                                      | <ol> <li>Cargue la batería y<br/>vuelva a intentarlo.</li> <li>Póngase en contacto con<br/>su distribuidor local.</li> </ol>                     |
| Parpadea el indicador de<br>batería baja.                                                  | La batería está baja.                                                                                                    | Cargue la batería y vuelva<br>a intentarlo.                                                                                                    |
| La amplitud de la forma<br>de onda del EGC es<br>pequeña.                                  | El cable principal que ha elegido no es adecuado.                                                                                                    | Cámbielo por otro cable<br>principal y vuelva a<br>intentarlo.                                                                                   |
| La forma de onda del<br>ECG se amontona o<br>desaparece y aparece<br>"Comprobar contacto". | <ol> <li>La presión ejercida sobre<br/>el electrodo no es estable o es<br/>demasiada.</li> <li>Puede que se estén<br/>moviendo la mano o el<br/>cuerpo.</li> </ol> | <ol> <li>Sujete el dispositivo<br/>para que esté estable.</li> <li>Intente mantenerlo<br/>perfectamente quieto y<br/>vuelva a probar.</li> </ol> |

### 9. Problemas y soluciones

# 10. Especificaciones

| Tamaño                                 | 88×56×13 mm                                           |
|----------------------------------------|-------------------------------------------------------|
| Peso                                   | 64 g (unidad principal)                               |
| Pantalla                               | Pantalla táctil de 2.4" a color, con retroiluminación |
| Tipo de batería                        | Batería de polímero de litio recargable               |
| Tiempo de funcionamiento de la batería | >500 comprobaciones                                   |
| Tiempo de carga                        | 2 -3 horas                                            |
| Alcance del ritmo cardiaco             | 30 a 250 ppm                                          |
| Almacenamiento                         | 30s x 100 piezas                                      |
| Usuario                                | Uno o Dos                                             |
| Longitud del ECG                       | 30 segundos, 60 segundos, 5 minutos                   |

#### Pulsebit EX

#### Guide rapide

#### Table des matières

| 1.               | Clause de non-responsabilité   |                                                         | 69 |
|------------------|--------------------------------|---------------------------------------------------------|----|
| 2.               | Attention                      |                                                         | 69 |
| 3.               | Déballage                      |                                                         | 69 |
| 4.               | À propos de l'unité principale |                                                         | 70 |
| 5.               | Application ViHealth           |                                                         | 70 |
| 6.               | Logiciels de bureau            |                                                         | 71 |
| 7. Configuration |                                | guration                                                | 71 |
|                  | 7.1                            | Chargement                                              | 71 |
|                  | 7.2                            | Mise en marche/arrêt                                    | 72 |
|                  | 7.3                            | Réglages initiaux                                       | 72 |
|                  | 7.4                            | Première vérification                                   | 73 |
|                  | 7.5                            | Voir les résultats                                      | 74 |
|                  | 7.6                            | Examen des dossiers                                     | 74 |
|                  | 7.7                            | Synchronisation des données avec l'application ViHealth | 75 |
|                  | 7.8                            | Utilisation du logiciel « Pulsebit Browser Pro »        | 78 |
| 8.               | Explo                          | rer d'autres fonctionnalités                            | 79 |
|                  | 8.1                            | Choisir différents types d'ECG                          | 79 |
|                  | 8.2                            | Utilisation du câble ECG pour les contrôles cardiaques  | 80 |
|                  | 8.3                            | À propos des électrodes réutilisables                   | 81 |
|                  | 8.4                            | Comprendre les résultats                                | 82 |
|                  | 8.5                            | Paramètres                                              | 82 |
| 9.               | Dépar                          | nnage                                                   | 84 |
| 10.              | ). Caractéristiques techniques |                                                         | 85 |

# 1. Clause de non-responsabilité

Cet équipement n'est pas un dispositif médical et ne doit pas être utilisé à des fins médicales ni pour des affections médicales. Ce produit est destiné uniquement à un usage de bien-être général.

### 2. Attention

• Ce produit n'est PAS destiné aux personnes portant un stimulateur cardiaque.

### 3. Déballage

Unité principale; Guide rapide; Chargement/Câble de données;

Câble ECG; Électrodes ECG réutilisables;

Mallette de transport; Courroie de cou.

# 4. À propos de l'unité principale

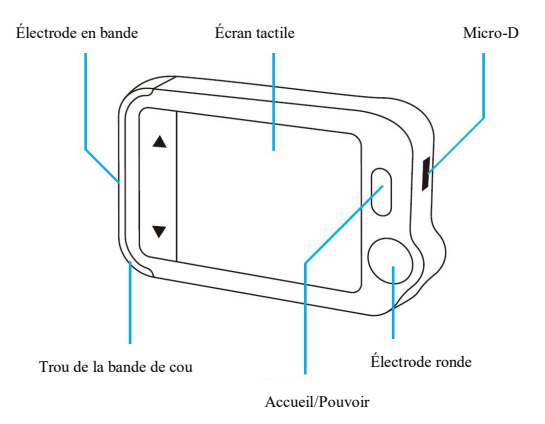

# 5. Application ViHealth

Grâce à l'application **ViHealth**, vous pouvez synchroniser et partager vos données.

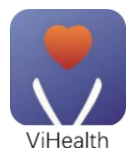

Nom de l'application : ViHealth

iOS : App Store

Androïde : Google Play

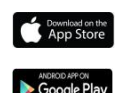

Utilisez votre téléphone portable pour rechercher **ViHealth** dans l'App Store ou sur Google Play.
Téléchargez et installez l'application mobile ViHealth.

#### Attention:

#### Désinstaller l'application supprimera toutes les données!

Si vous devez réinstaller l'application, veuillez installer directement la nouvelle version, elle mettra automatiquement à jour l'ancienne version.

# 6. Logiciels de bureau

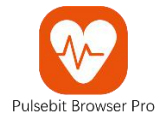

Utilisez le logiciel de bureau pour télécharger vos données Pulsebit EX sur Windows ou Mac.

Téléchargez ce logiciel à partir de notre page d'assistance:

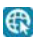

www.getwellue.com

Menu: Support->Logiciels pour PC

# 7. Configuration

## 7.1.Chargement

Connectez l'appareil à un adaptateur de charge USB standard à l'aide du câble de charge fourni.

## 7.2.Mise en marche/arrêt

Appuyez sur le bouton « Home » (accueil) et maintenez-le enfoncé pendant 1 seconde pour mettre en marche, et 3 secondes pour éteindre.

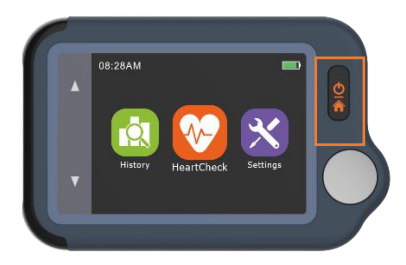

Il **s'éteindra automatiquement** s'il n'est pas en train de mesurer ou de fonctionner.

## 7.3.Réglages initiaux

Lorsque l'appareil est mis sous tension pour la première fois, veuillez régler la date et l'heure actuelles.

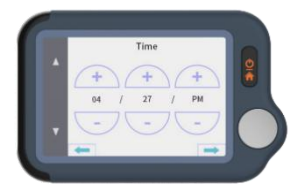

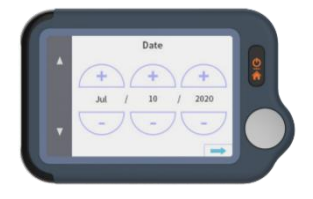

## 7.4.Première vérification

1) Sur la page d'accueil, touchez l'icône **Heart Check** (Contrôle cardiaque), puis choisissez **une dérivation de type ECG II** (Lire les notes).

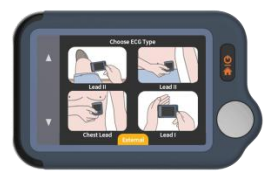

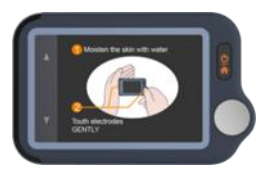

2) Tenez l'appareil comme indiqué sur l'écran de l'appareil.

3) Restez immobile et détendu pendant la prise de mesures jusqu'à la fin. Ensuite, les résultats s'affichent.

Remarque :

- Humidifiez la peau (la zone que l'électrode touche) *pour obtenir une meilleure forme d'onde.*
- Vous pouvez obtenir différentes amplitudes de signal à partir de la dérivation I, de la dérivation II ou de la dérivation précordiale. Habituellement, les signaux provenant de la dérivation II et de la dérivation précordiale sont plus forts.
- Pour la dérivation I, posez vos mains sur une table ou sur une cuisse pour vous aider à rester détendu tout au long du

contrôle. Si votre main tremble, essayez votre poignet gauche ou votre biceps à la place de votre main gauche.

 Le fait de toucher l'électrode rectangulaire à l'arrière de l'appareil n'a que peu d'influence.

### 7.5.Voir les résultats

Il existe 6 types de résultats de mesure, Touchez le « <sup>1</sup> ». icône pour visualiser les définitions spécifiques.

Touchez l'icône « > » pour rejouer les formes d'onde de l'ECG.

Touchez l'icône «  $\mathbf{C}$  » pour prendre de nouvelles mesures.

Vous pouvez à tout moment utiliser le **bouton** « **Home** » (accueil) pour revenir à la page d'accueil ou annuler la prise de mesures.

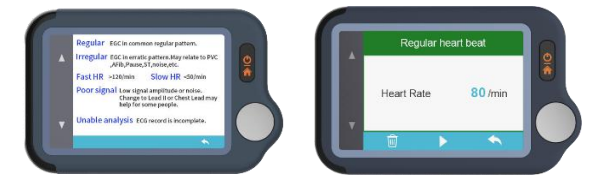

#### 7.6.Examen des dossiers

Sur la page d'accueil, touchez l'icône **Historique** pour consulter les résultats de votre historique.

Vous pouvez choisir un enregistrement pour examiner les

résultats et toucher l'icône « 🕨 » pour rejouer les formes d'onde ECG enregistrées.

Touchez l'icône « 🔟 » pour supprimer l'enregistrement en cours.

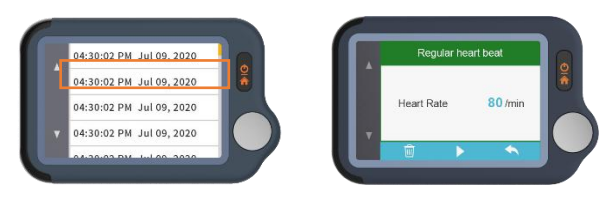

## 7.7.Synchronisation des données avec

## l'application ViHealth

Recherchez ViHealth dans l'App Store ou sur Google Play.

Téléchargez et installez l'application mobile ViHealth.

1) Sur la page d'accueil, choisissez *Paramètres->Bluetooth* pour activer le Bluetooth de l'appareil.

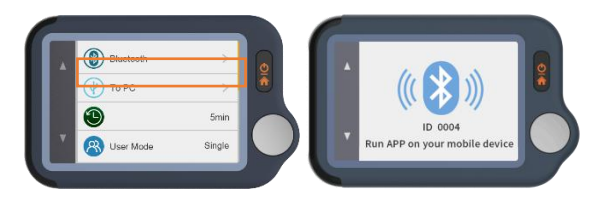

2) Activez le Bluetooth sur votre téléphone portable.

3) Lancez ViHealth sur votre téléphone portable. (Veuillez **toujours autoriser** les autorisations de localisation et de stockage pour la connexion Bluetooth et le stockage de données).

4) Ajouter un nouvel appareil: L'application recherchera automatiquement des appareils et les affichera à l'écran. Choisissez Pulsebit EX et attendez que les données soient téléchargées.

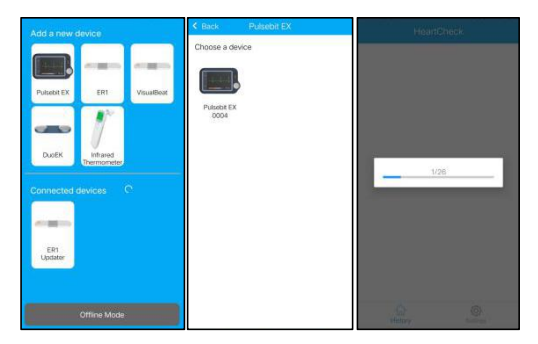

5) Examiner le rapport: Choisissez un seul enregistrement, et vous pouvez entrer un rapport détaillé.

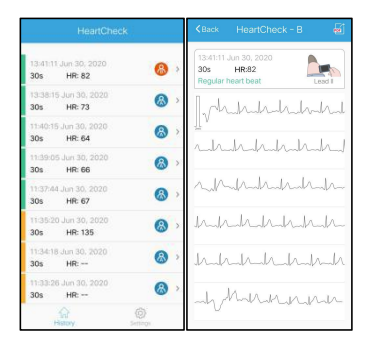

6) Rapport de partage: Sur la page des détails du rapport, appuyez sur le bouton « Partager » dans le coin supérieur droit pour partager votre rapport.

| KBack                          | HeartCheck - B                      | <i></i> |
|--------------------------------|-------------------------------------|---------|
| 13:41:11<br>30s<br>Regular t   | Jun 30, 2020<br>HR:82<br>heart beat | ed I    |
| $\left[ \sqrt{-1} \right]_{n}$ | hhhh                                | hul     |
| r.h.                           | hhhh                                | h       |
| ~h                             | hhhh                                | h-      |
| huh                            | hhhh                                | h       |
| huh                            | uhuhuh                              | _h      |
| -hv                            | mmmnn                               | -lr-    |

7) Supprimez un enregistrement: Choisissez un enregistrement unique, faites glisser le curseur vers la gauche pour le supprimer.

*Remarque: cette opération ne supprime que les enregistrements de l'application, pas ceux de l'appareil Pulsebit EX.* 

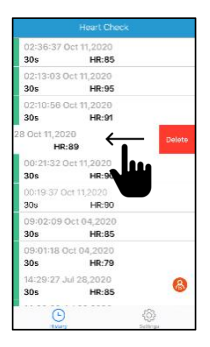

## 7.8. Utilisation du logiciel « Pulsebit Browser

#### Pro »

Téléchargez la dernière version à partir de :

#### www.getwellue.com

Menu: Support->Logiciels pour PC

Remarque:

1) Si vous avez déjà téléchargé le logiciel, veuillez le mettre à jour avec la dernière version.

2) Parfois, un pare-feu ou un logiciel anti-virus peut bloquer le navigateur « Pulsebit Browser ». Autorisez-le.

3) Veuillez consulter le document d'aide dans le logiciel pour plus d'informations.

Téléchargez et installez Pulsebit Browser Pro sur votre ordinateur.

#### Pour exporter des données:

- 1) Connectez l'appareil au PC avec le câble fourni.
- 2) Sur l'appareil, entrez dans **Paramètres -> Vers PC**.

3) Exécutez le logiciel, cliquez sur le **bouton « Téléchargement** » pour exporter les données sur l'appareil.

Le logiciel vous permet de visualiser et d'imprimer des rapports, qui peuvent également être exportés sous forme de fichiers PDF.

## 8. Explorer d'autres fonctionnalités

## 8.1. Choisir différents types d'ECG

Avant de prendre des mesures, vous pouvez choisir différents types d'ECG (dérivations). Tous les résultats seront marqués avec le type correspondant.

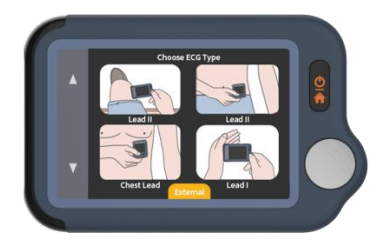

# 8.2.Utilisation du câble ECG pour les contrôles cardiaques

1) Appuyez sur <HeartCheck> (Vérification cardiaque) pour commencer à prendre des mesures; **appuyez sur l'icône en bas pour passer en Mode** *externe*.

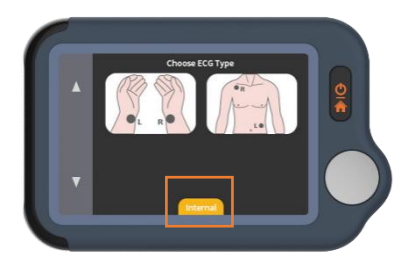

2) Insérez le câble ECG dans le port Micro D, collez les électrodes réutilisables sur votre corps comme indiqué ci-dessous.

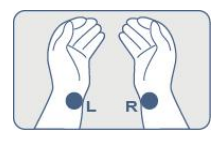

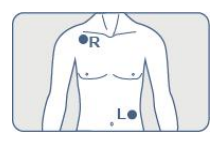

#### ★Conseils :

- Utilisez la dérivation II si le signal est trop faible dans la dérivation I.
- Humidifier la peau (zone qui touche les électrodes) si elle est trop sèche.
- Reposez les mains sur la table ou sur la cuisse et restez détendu.
- Utilisez le câble lorsque vous avez des difficultés à obtenir un ECG stable sans câble.

## 8.3.À propos des électrodes réutilisables

Veuillez recouvrir le livre de poche blanc de protection et sceller les électrodes dans le sac plastique après chaque utilisation.

Nous recommandons de remplacer les électrodes après 50 utilisations. La performance des électrodes diminue après une utilisation excessive. Vous pouvez acheter d'autres électrodes sur Amazon ou sur notre site web getwellue.com.

## 8.4.Comprendre les résultats

| Rythme<br>cardiaque      | Le nombre de fois que votre cœur bat par minute<br>calculé à partir de l'ECG.<br>La plage de référence pour les adultes est de 50 à 100<br>battements par minute dans un état de relaxation et<br>plus élevée lorsqu'ils sont stimulés. Contrôlez votre<br>fréquence cardiaque maximale pendant une activité<br>physique ou un exercice pour éviter de surcharger le<br>cœur. |
|--------------------------|----------------------------------------------------------------------------------------------------|
| ECG                      | Un électrocardiogramme (ECG) est un test qui<br>enregistre l'activité électrique du cœur.<br>Un battement de coeur régulier - l'ECG enregistré<br>montre un schéma habituel et régulier.<br>Battement de cœur irrégulier - l'ECG enregistré<br>montre un schéma irrégulier. Il peut être causé par un<br>stress excessif sur le cœur ou par d'autres conditions.              |
| Signal<br>faible         | Faible amplitude du signal ou bruit. Le passage au mode II peut aider.                                                                                                    |
| Impossible<br>à analyser | L'enregistrement de l'ECG est incomplet.                                                                                                    |

## 8.5.Paramètres

**Mode utilisateur**: Paramètres->Mode Utilisateur->appuyer pour choisir les modes « Un Utilisateur » ou « Deux Utilisateurs ».

Lorsque vous passez en mode double utilisateur, la page d'accueil affiche les icônes Utilisateur A et Utilisateur B. hoisissez un utilisateur pour commencer à prendre des mesures, et les résultats seront marqués A ou B.

En mode mono-utilisateur, les résultats ne sont pas marqués.

**Longueur de l'ECG**: Paramètres->Longueur de l'ECG, pour 30s/60s/5 minutes.

**Remarque:** seules les mesures par câbles sont prises en charge en mode 5 minutes.

**Luminosité**: Réglages-> Appuyez sur le luminomètre pour régler la luminosité.

**Voix** : Paramètres->Appuyez sur le bouton Voix pour activer et désactiver la voix des battements de cœur.

Autres réglages: Date et heure, Effacer données, Réinitialisation usine, A propos.

# 9. Dépannage

| Problème                                                                                                  | Cause possible                                                                                                    | Solution                                                                                                    |
|----------------------------------------------------------------------------------------------------|----------------------------------------------------------------------------------------------------|----------------------------------------------------------------------------------------------------|
| L'appareil ne s'allume<br>pas.                                                                            | <ol> <li>La batterie est peut-être<br/>faible.</li> <li>L'appareil peut être<br/>endommagé.</li> </ol>                                        | <ol> <li>Chargez la batterie et<br/>essayez à nouveau.</li> <li>Veuillez contacter votre<br/>distributeur local.</li> </ol>                                |
| L'indicateur de batterie<br>faible clignote.                                                              | La batterie est faible.                                                                                                    | Chargez la batterie et<br>essayez à nouveau.                                                                                                    |
| L'amplitude de la forme<br>d'onde de l'ECG est<br>faible.                                                 | La dérivation que vous avez choisie n'est pas adaptée.                                                                                        | Echangez avec une autre<br>dérivation et réessayez.                                                                                                    |
| La forme d'onde de<br>l'ECG dérive ou<br>disparaît et le message «<br>Vérifier le contact »<br>s'affiche. | <ol> <li>La pression exercée sur<br/>l'électrode n'est pas stable ou<br/>trop forte.</li> <li>La main ou le corps peut<br/>bouger.</li> </ol> | <ol> <li>Tenez l'appareil de façon<br/>à ce qu'il soit stable.</li> <li>Essayez de rester<br/>parfaitement immobile et<br/>recommencez le test.</li> </ol> |

# 10. Caractéristiques techniques

| Taille                     | 88×56×13 mm                                           |
|----------------------------|-------------------------------------------------------|
| Poids                      | 64 g (unité principale)                               |
| Afficher                   | Écran tactile de 2,4 pouces, couleur, rétro-éclairage |
| Type de batterie           | Batterie rechargeable au lithium-polymère             |
| Durée de fonctionnement de | >500 contrôles                                        |
| la batterie                |                                                       |
| Temps de chargement        | 2 à 3 heures                                          |
| Fréquence cardiaque        | 30 à 250 bpm                                          |
| Stockage                   | 30s x 100 pièces                                      |
| Utilisateur                | Un ou deux                                            |
| Durée de l'ECG             | 30s, 60s, 5 minutes                                   |

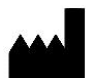

Shenzhen Viatom Technology Co., Ltd. 4E, Building 3, Tingwei Industrial Park, No. 6 Liufang Street, Baoan District, Shenzhen, Guangdong, 518101, P.R. China www.getwellue.com Contact us: service@viatomtech.com

Version: D

Model: PB-20